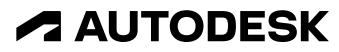

2022 Winter Workshop | December 14 & 15

### Autodesk Build

Hands-on workshop

Steve Strickland Technical Manager, Construction Education | Autodesk Education

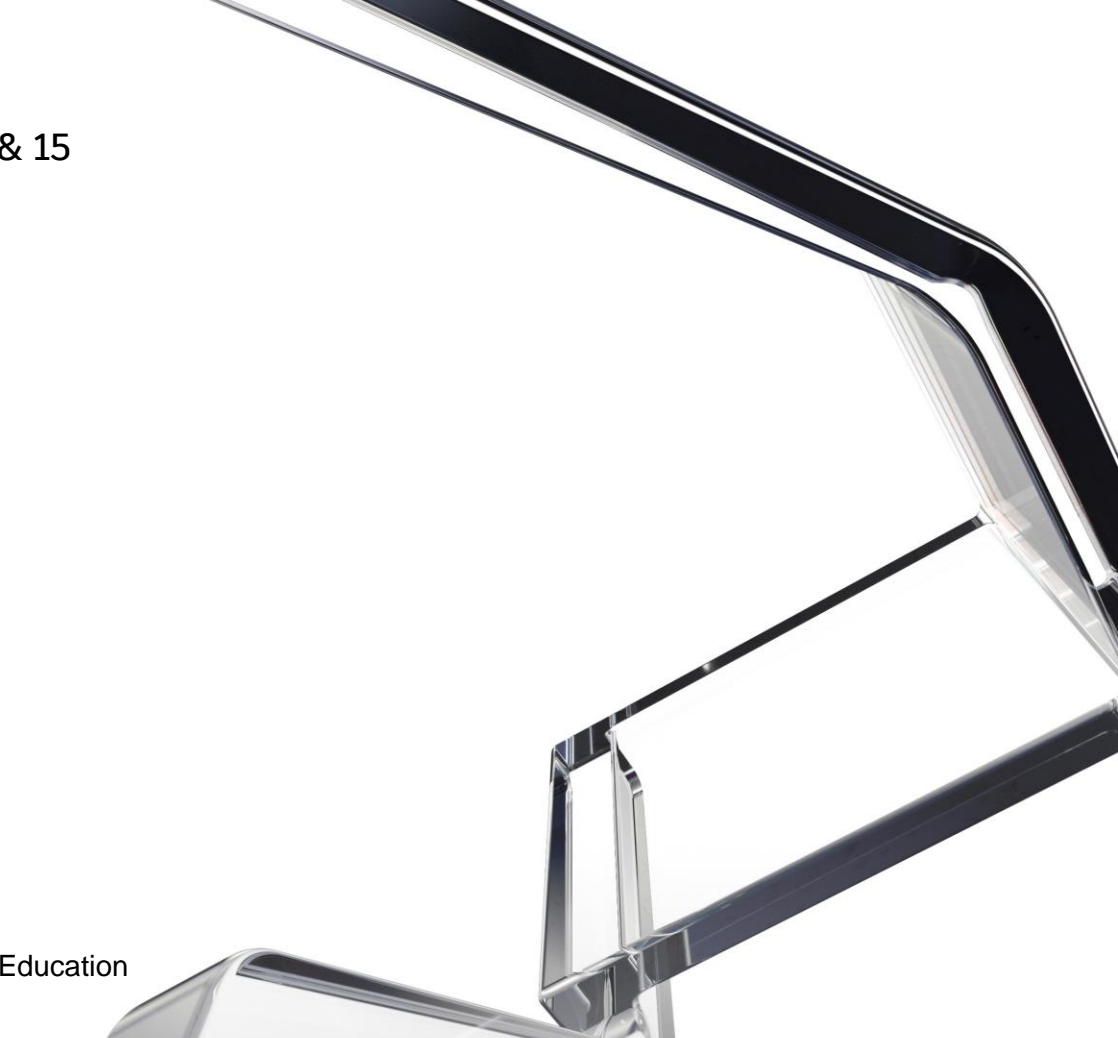

© 2022 Autodesk. All rights reserved.

### About me

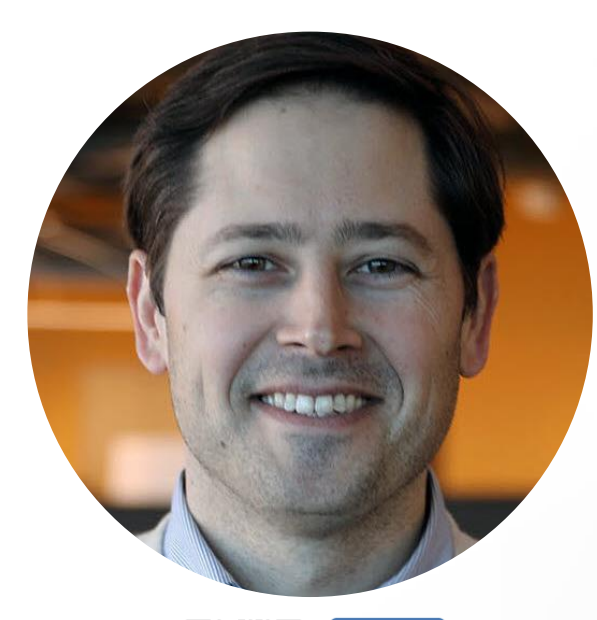

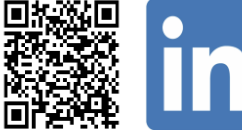

### **Steve Strickland**

Technical Manager, Construction Education Autodesk Education

- Located near Detroit, Michigan
- Joined Autodesk Education in March 2020
- AEC industry experience includes BIM / VDC, project management, innovation, & owner's representation

Email | steve.strickland@autodesk.com

### **Zoom Housekeeping**

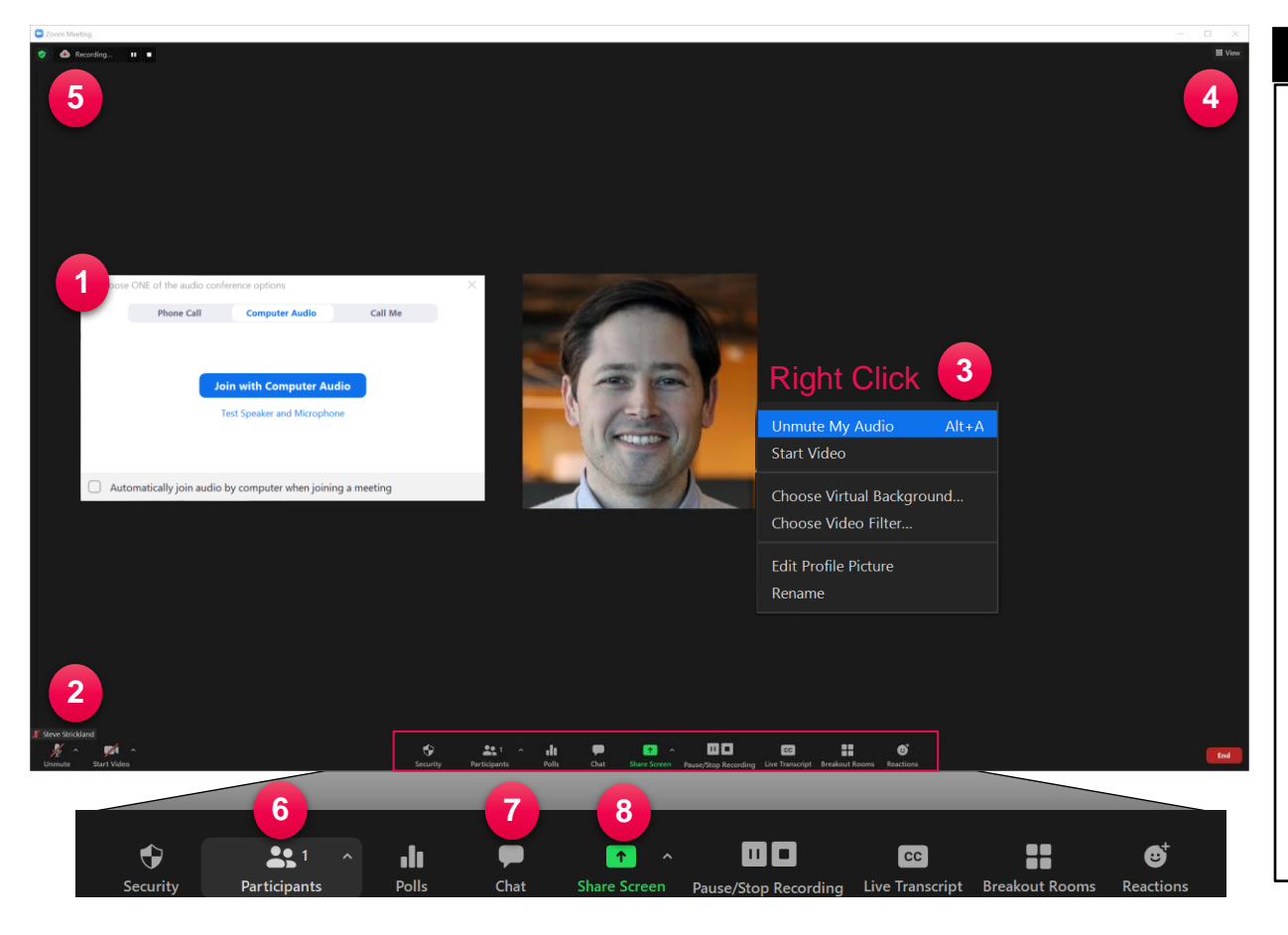

#### Key Zoom Notes

- 1) Audio Options
- 2) Mute / Unmute & Video Status
- 3) Additional features menu (R-click)
  - Virtual background / filter
  - Profile picture
  - Change displayed name
- 4) Attendee view options
- 5) Meeting being recorded
- 6) Participants list pane
- 7) Chat (Q&A)
- 8) Share screen if applicable

### **Event Q&A in Slido**

How to join:

OR

• Scan the QR code

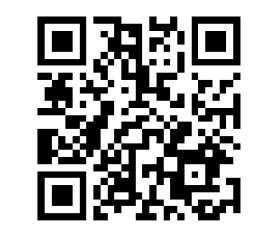

• Go to Slido.com and enter code #2330806

- Enter your email address & name
- Confirm email with verification code

| © Q&A<br>                               | ,∣∣ Polls         |             |
|-----------------------------------------|-------------------|-------------|
| S Type your question                    |                   |             |
| Popular Recent                          |                   | 6 questions |
| S Steve Strickland<br>4 weeks ago       |                   | 2 🖒         |
| How do I use Navisworks with ACC?       |                   |             |
| Nicole Thomas<br>4 weeks ago            |                   | 2 凸         |
| What's the difference between BIM 360 a | nd ACC?           |             |
| Welcome to                              |                   |             |
| Autodesk Digital Construction           | Verify your email | ×           |
|                                         |                   |             |

| Autodesk Digital Construction                                     | Verify your email                                                 | × |
|-------------------------------------------------------------------|-------------------------------------------------------------------|---|
| School - Winter 2022<br>Nov 14 - Dec 15, 2022                     | Please check your email inbox for PIN code<br>we have sent you to |   |
| Email address *                                                   | Enter verification code                                           |   |
| 8 Full name *                                                     | Confirm                                                           |   |
| ✓ I agree to use my profile details while using Sildo. Learn more | Resend code                                                       |   |
| Join event                                                        | Didn't get the email? Check also spam and junk folders.           |   |
| Back to search                                                    |                                                                   |   |

### **Workshop session details**

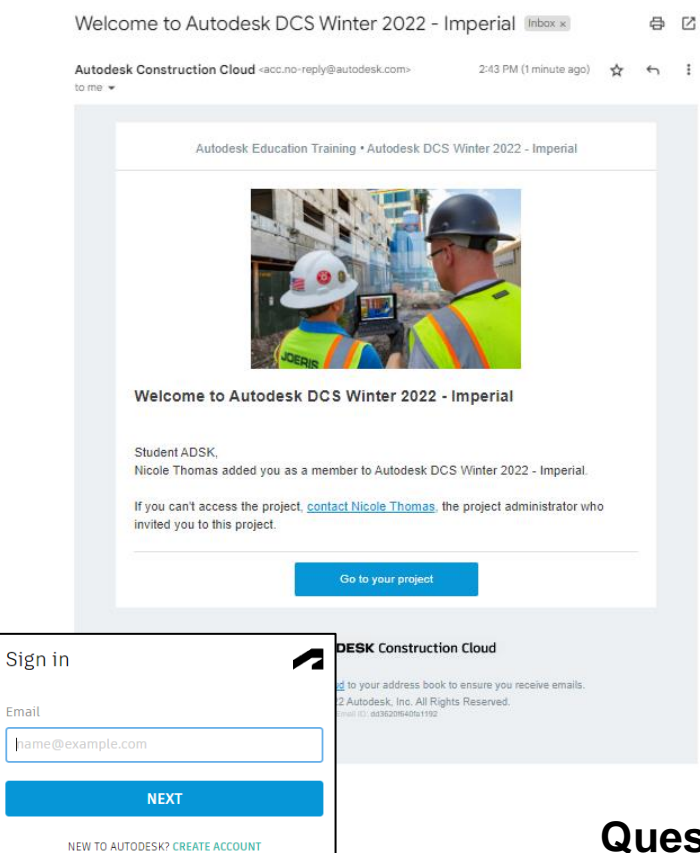

- Autodesk ID email MUST match registration email
- Project Invite emails sent to all workshop registrants for both imperial & metric projects from: <u>acc-no-reply@autodesk.com</u>
  - Go to your Project
  - Sign in or Create Account
- Content is repeated everyday for all workshop sessions
- No software installations required for training
- Google Chrome is recommended browser
- Licenses & projects active for 30 days

Questions - Email us at construction.cloud.edu@autodesk.com

### Autodesk Build workshop dates and times

| *Times shown are U.S.<br>Eastern Time | DAY 1<br>Wednesday, December 14 <sup>th</sup>       | DAY 2<br>Thursday, December 15 <sup>th</sup>        |
|---------------------------------------|-----------------------------------------------------|-----------------------------------------------------|
| 11:00 – 11:15 am                      | WELCOME /                                           | OPENING REMARKS                                     |
| 11:15 am – 12:30 pm                   | Autodesk Docs<br>Document Management                | Autodesk Takeoff<br>2D & 3D Quantity Takeoff        |
|                                       |                                                     |                                                     |
| 12:45 – 2:00 pm                       | Autodesk BIM Collaborate<br>3D Model Coordination   | <b>Autodesk Build</b><br>Project & Field Management |
| 2:00 – 2:30 pm                        | OPEN OF                                             | FICE HOURS / Q&A                                    |
| 2:30 – 3:45 pm                        | <b>Autodesk Build</b><br>Project & Field Management | Autodesk BIM Collaborate<br>3D Model Coordination   |
|                                       |                                                     |                                                     |
| 4:00 – 5:15 pm                        | <b>Autodesk Takeoff</b><br>2D & 3D Quantity Takeoff | Autodesk Docs<br>Document Management                |

### **Presentation agenda**

- About Autodesk Build
- Classroom exercise overview
- Instructor setup tasks

• Q & A

- Student exercise workflows
- Autodesk Build (Hands on)
- Learning resources and case studies

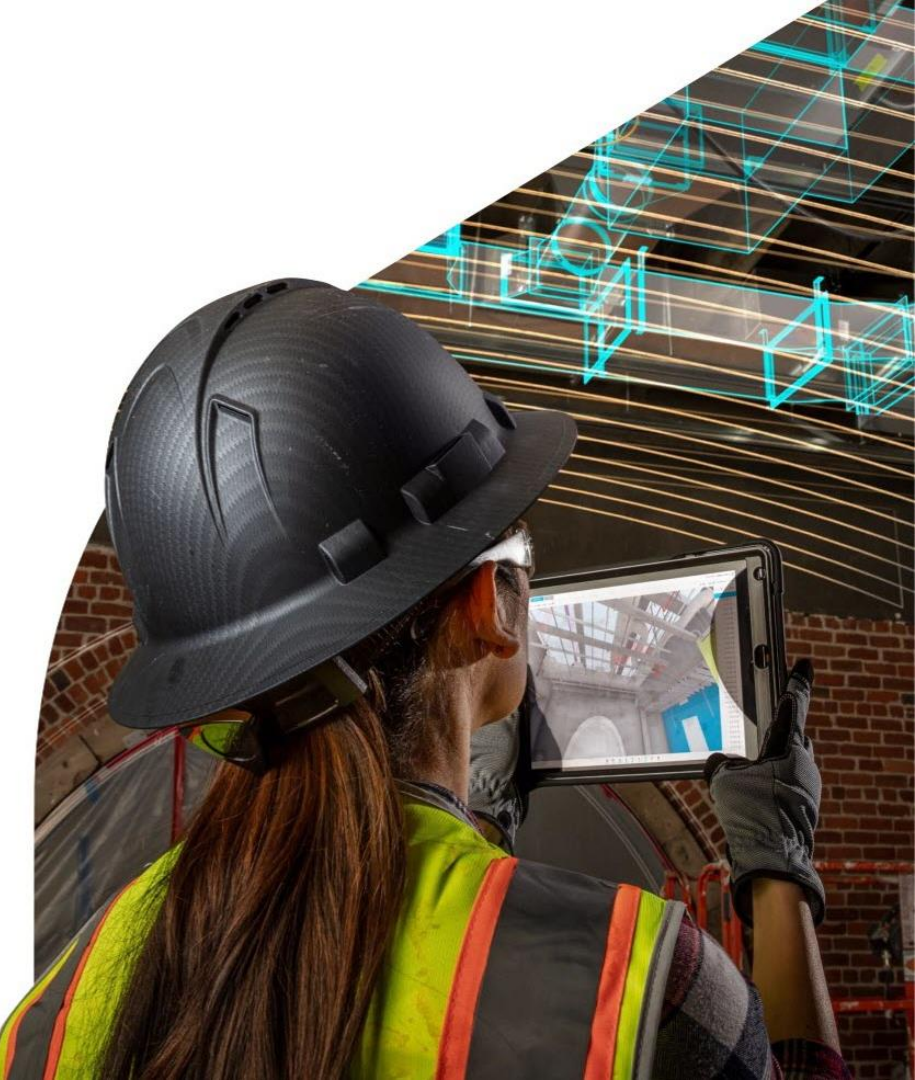

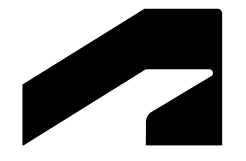

## **Autodesk Build**

Classroom ready exercises

### **Classroom ready exercises**

**Autodesk Construction Cloud** 

## Autodesk Build for field management

- Submittal workflows
- RFI workflows
- Assets & Forms

### **Autodesk Docs**

• Document management

Course applications Construction management Jobsite / Field management

### Assets include:

For educators

- Getting started guide
- Exercise answer key
- FAQ
- Datasets (RVT, PDF, XLS)

#### For students

 Getting started guide and exercises

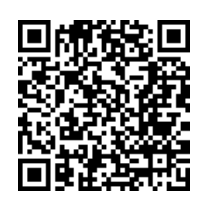

### **Classroom ready exercises**

### **Autodesk Construction Cloud**

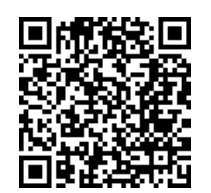

#### Available now for download !

#### Autodesk Construction Cloud classroom assets

Access student exercises for preconstruction and field management using a cloud-based construction platform to reduce project risk and improve efficiency.

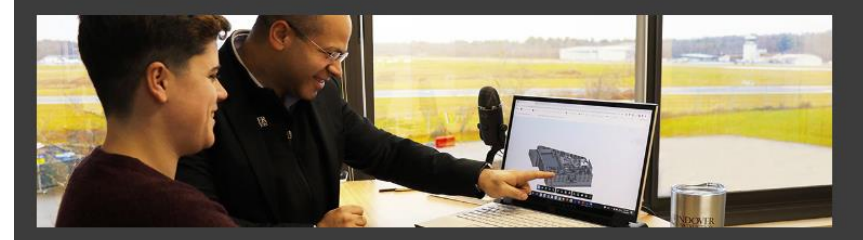

#### Autodesk Takeoff for quantification

These exercises introduce students on how to quantify projects for estimating in Autodesk Takeoff from 2D sheets and 3D models.

 $\bigcirc$  Download assets

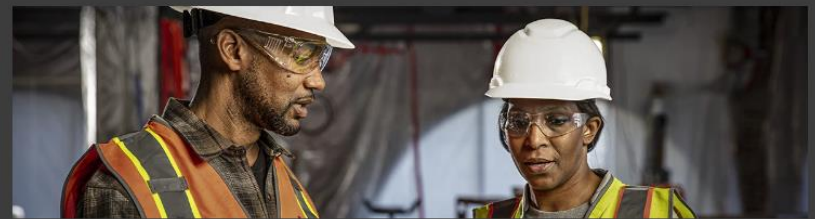

#### Autodesk Build for field management

These exercises introduce students on how to manage building projects in Autodesk Build using RFIs, checklists, and submittals.

 $\bigcirc$  Download assets

Coming in 2023 – Model Coordination with BIM Collaborate

### Workshop prework

**Autodesk Build** 

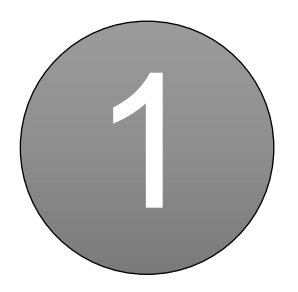

Launch Google Chrome

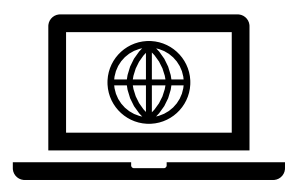

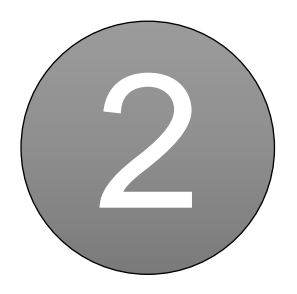

Login acc.autodesk.com

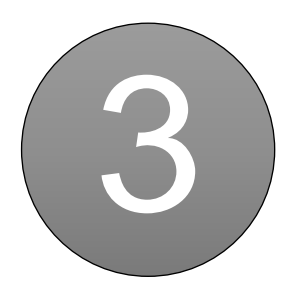

Open project Autodesk DCS Winter 2022 - Imperial or Metric

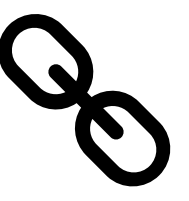

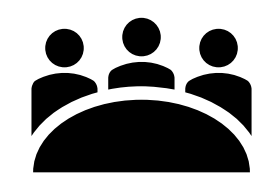

Account name: Autodesk Education Training

### Workshop prework

### Autodesk BIM Collaborate

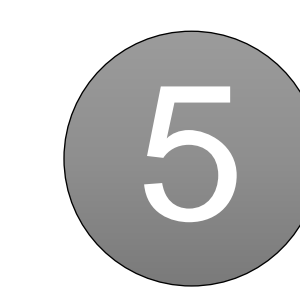

Set Module to Docs

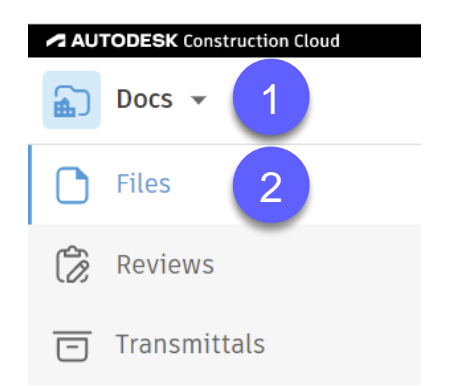

Download Autodesk Build Workshop handout

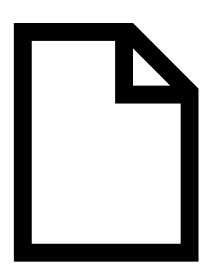

#### Files

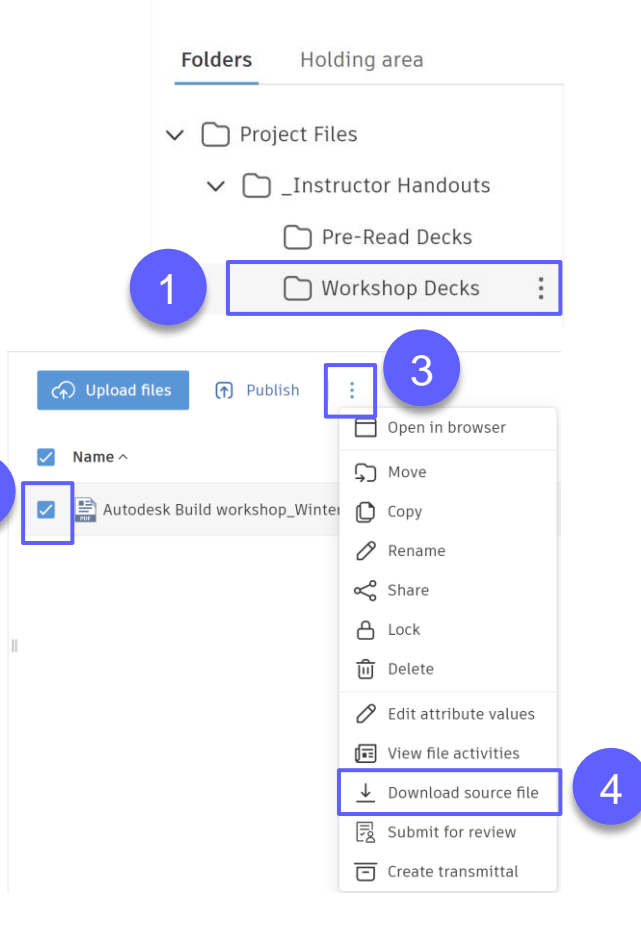

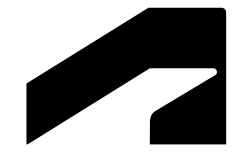

## **About Autodesk Build**

### **Autodesk Construction Cloud Products**

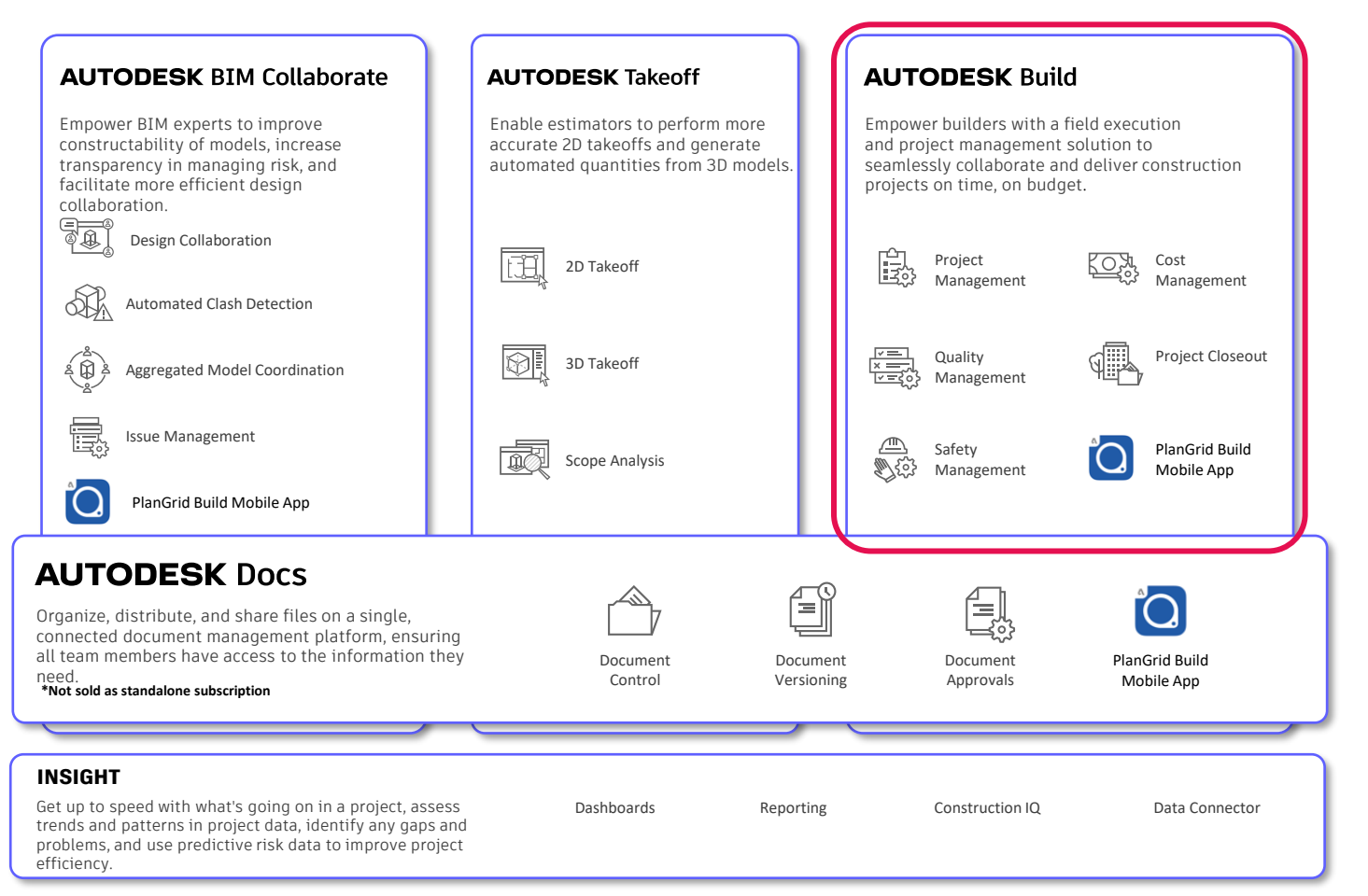

#### AUTODESK Build

Empower builders with a field execution and project management solution to seamlessly collaborate and deliver construction projects on time, on budget.

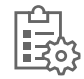

Project Management

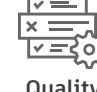

Quality Management

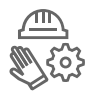

Safety Management

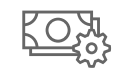

Cost Management

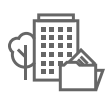

Project Closeout

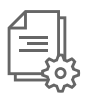

Document Management

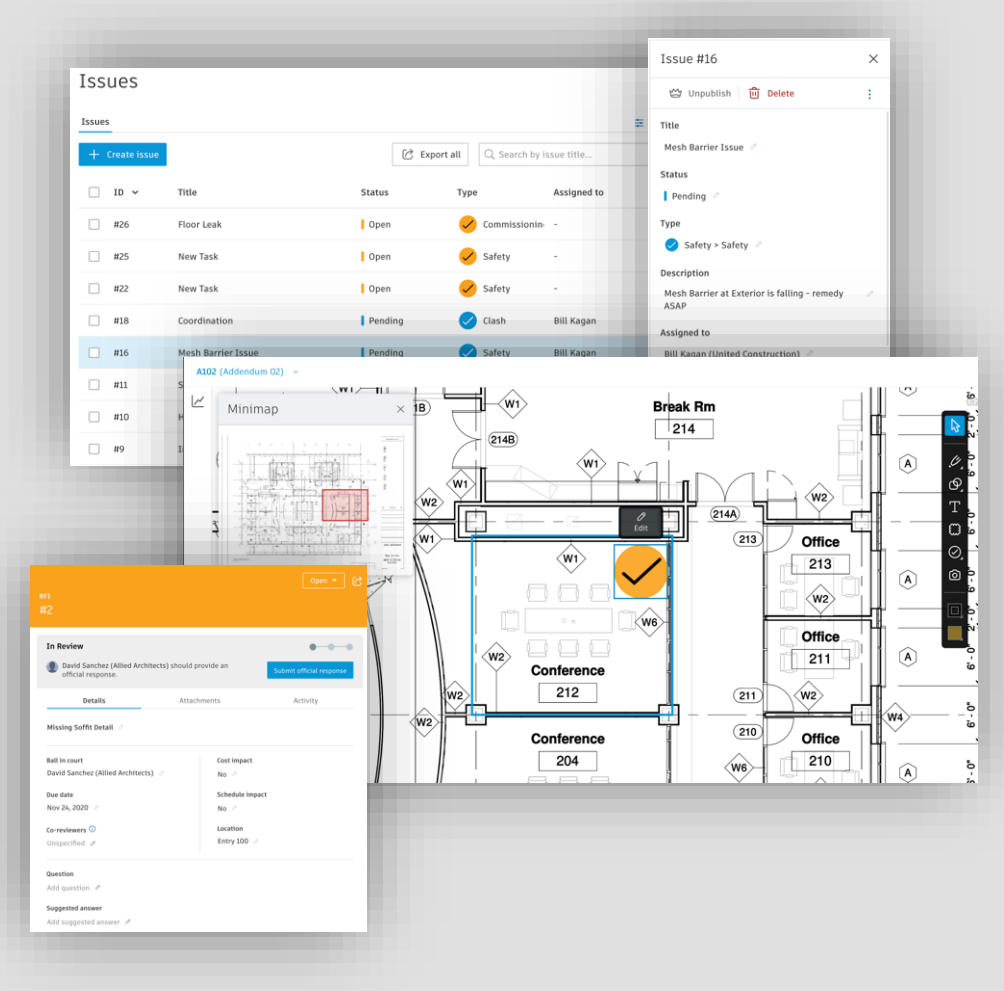

#### AUTODESK Construction Cloud

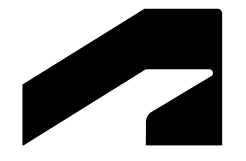

## **Autodesk Build**

Class exercise overview

### **Overall themes & goals**

#### Autodesk Build

- 1. Cover common tasks that students will encounter when entering the workforce (e.g. Project Engineer role)
- 2. Show students the interconnected nature of project information and workflows in a platform like the Autodesk Construction Cloud, which is built on a Common Data Environment (CDE)
- 3. Create a foundation of learning from which educators and students can explore other tools and use it in new ways (e.g. group workflows, use of actual campus building documentation, etc.)

#### Additional Notes:

- Instructor setup steps have already been completed in the training project
- For purposes of the workshop, you are set up with the same role / permissions as a student
- Build exercises are an extension of knowledge in Docs exercises
- PlanGrid Build mobile app not directly included in exercises, encourage use in parallel

### Instructor setup summary

Preparing the Autodesk Build environment for student exercises

- 1. **Project locations |** establish basic floor levels
- 2. Files & Sheets | upload Revit file and generate sheets
- 3. Submittals | set up Spec section and configure submittal permissions
- 4. **RFIs** | configure RFI permissions
- 5. Forms | set up VAV installation checklist template
- 6. Assets | establish asset categories, custom fields, and statuses; link form to asset

### Student workflows summary

#### **Autodesk Build**

### Part 1 - Submit RFI | Review & gather VAV box information, submit RFI

> Instructor task(s) | Review and respond to student RFI re: VAV box liner insulation

#### Part 2 – Generate Submittals | Create 3 submittal items for VAV box

> Instructor task(s) | Assign to submittal package, review and approve submittals

## Part 3 – Working with Assets | Create VAV box asset, input asset data, update status, add linked references

> Instructor task(s) | Review student asset, data inputs, and linked information (optional – add Issue)

#### Part 4 – Working with Forms | Fill out VAV installation checklist

> Instructor task(s) | Review student form submission (optional – review Issues)

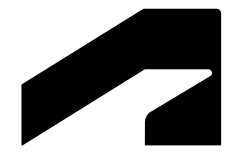

## **Autodesk Build**

Instructor setup for class exercises

### **1 Project locations**

Establish basic floor levels

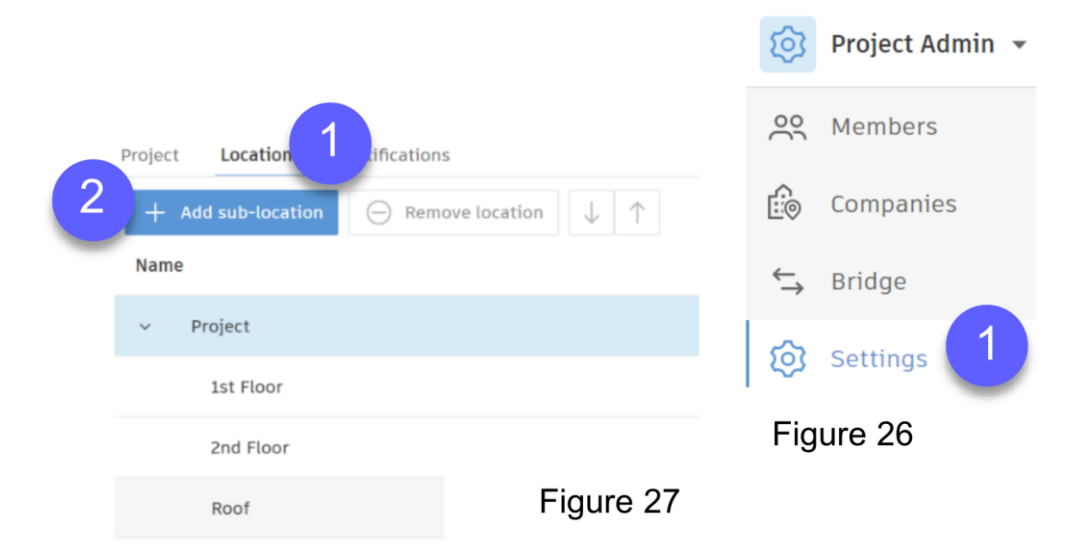

### 2 | Files & Sheets

Upload Revit file and generate sheets

• VAV spec | Project Files > \_Instructor Handouts – 23 3600 AIR TERMINAL UNITS.pdf

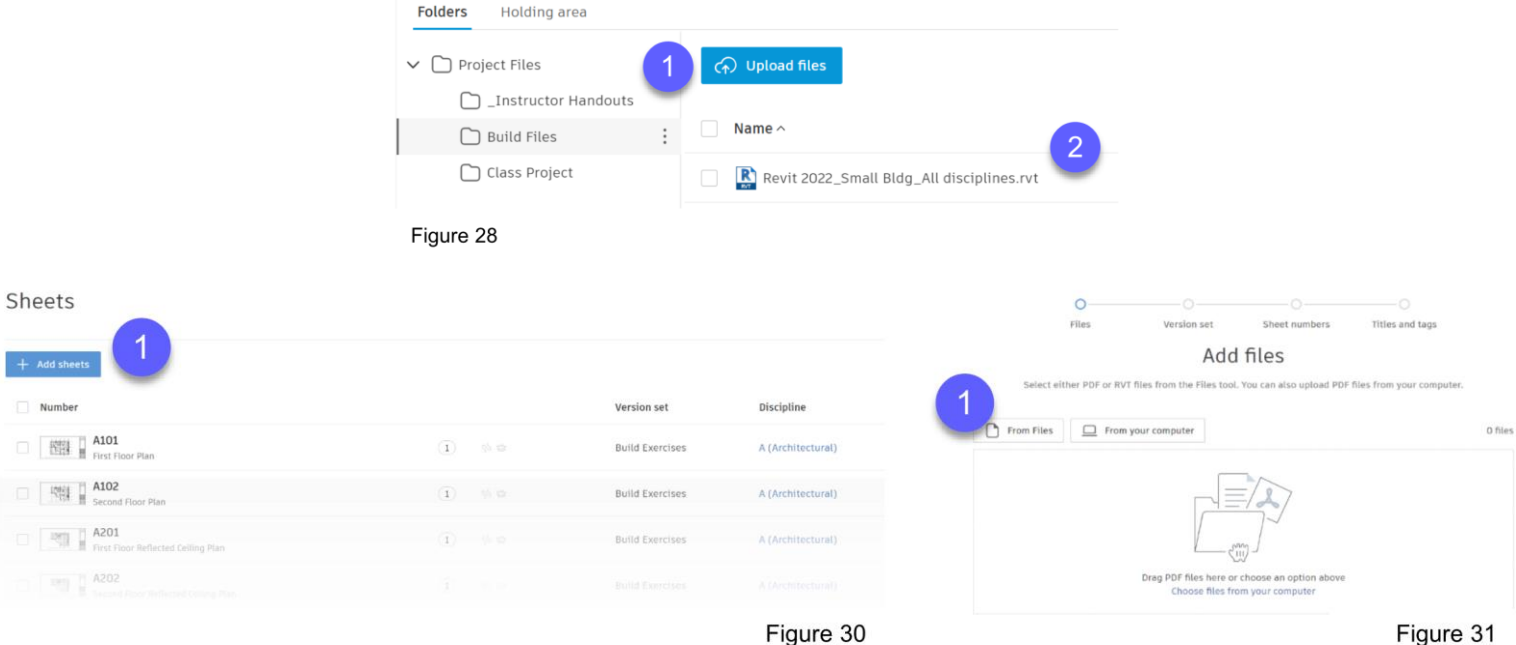

Figure 30

### 3 | Submittals

#### Set up Spec section and configure submittal permissions

#### Submittals setup

Purpose: Processing Submittals requires the establishment of workflow permissions and the creation of specification sections to organize Submittal information.

#### 1. Configure settings:

- a) From Autodesk Build module, select Submittals on the left side of the screen.
  - <u>₽</u> Submittals
- b) You will be notified that the Submittals service requires activation. Click Go To Settings.
- c) Select Permissions tab within the settings interface, then type / select your name in the text box and click the Add button.
- d) For Settings within the other tabs (Default Values, Responses, Types), no further action is required.

#### 2. Create specification section:

- a) Select Submittals on the left side of the screen to return to the main submittals tool interface.
- b) Select the Spec sections tab (Figure 32, mark 1) and click Create Spec Section (Figure 32, mark 2).
- c) Create the following spec section: 23 3600 AIR TERMINAL UNITS.

#### Submittals

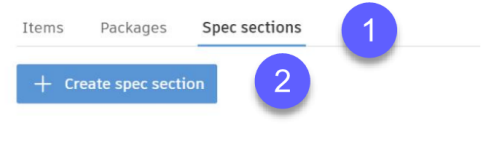

#### Figure 32

### 4 | RFIs Configure RFI permissions

**Create permissions by role**: On the Permissions tab, leave the default of Everyone designated as a Creator (Figure 34, mark 1) but create the following additional permissions:

- a) For yourself, select your name in the Add new member box (Figure 34, mark 2) and select the Reviewer designation in the Workflow role box (Figure 34, mark 3), then click the Add button.
- b) For students, select the Project Engineer role in the Add new member box and select the Manager designation in the Workflow role box, then click Add.

| Settings 4                                   |                         |            |                   |       |   |
|----------------------------------------------|-------------------------|------------|-------------------|-------|---|
| Permissions RFI types Custom fields A        | dvanced settings        |            |                   |       |   |
| Add new member Select a user, role or compan | y 🗸 Workflow role * Sel | ect a role | ~                 | + Add |   |
| 2                                            | Email 3                 | Туре       | Workflow role     |       |   |
| E Everyone -                                 | -                       |            | Creator ×         | 1     | ~ |
| PE Project Engineer -                        |                         | Role       | Manager $\times$  | -     | ~ |
|                                              |                         | User       | Reviewer $\times$ |       | ~ |
|                                              |                         |            |                   |       |   |

Figure 34

| or               | m                             | S                            |                                            |                                                                                   |                                                                |                        | Forms Templates | 2                                                            |                       |
|------------------|-------------------------------|------------------------------|--------------------------------------------|-----------------------------------------------------------------------------------|----------------------------------------------------------------|------------------------|-----------------|--------------------------------------------------------------|-----------------------|
| JAV              | inst                          | allatio                      | n check                                    | list template                                                                     |                                                                |                        | Templates (4)   | Create A S Import                                            | 🖉 Edit 🔄 Archive. 🚦   |
| Forms >          | ild →                         | 2                            |                                            |                                                                                   |                                                                |                        |                 | Create folder ep                                             | ort<br>ety Inspection |
| Temp<br>Basic Ir | late Builder                  |                              |                                            | Template title                                                                    | Template type<br>Assigning a type to your templates allows you | to filter them by type |                 | (Sample) Job Hazar                                           | rd Analysis<br>et     |
|                  |                               |                              |                                            | VAV Installation Checklist Enter a title for the template Description Description | Quality                                                        | Fi                     | gure 35         |                                                              |                       |
| When sor         | meone submits a rep           | ort, their name and the subm | ission date will be added automatically. S | Submitters can modify the report date and add notes and refere                    | xes to each question.                                          |                        |                 |                                                              |                       |
| P                | Placeholder descr             | ption                        |                                            |                                                                                   |                                                                |                        |                 | ☐ New Section<br>☐ Equipment<br>♦ Materials                  |                       |
| 11               | Select VAV lo                 | escription                   |                                            | _                                                                                 |                                                                | O Preconfigured        | responses       | ✓ E Notes<br>☆ Weather<br>Ø Work Log                         |                       |
| 1.2              | Yes / No / NA<br>Position VAV | True / False / NA            | Plus / Minus / NA Pass /                   | Fall / NA                                                                         |                                                                | O Preconfigured        | responses       | ADD ITEM TO SECTION       ⑦ Question       ✓     ② Signature |                       |
|                  | Yes / No / NA                 | True / False / NA            | Plus / Minus / NA Pass /                   | Fail / NA                                                                         |                                                                |                        |                 |                                                              |                       |
|                  |                               |                              |                                            |                                                                                   |                                                                | -                      |                 |                                                              |                       |

- Exercise uses the 'Form Builder' (demo) also can use PDF for forms
- Forms are a good opportunity for students to explore the PlanGrid Build mobile app in parallel

### 6 Assets

Establish asset categories, custom fields, and statuses; link form to asset

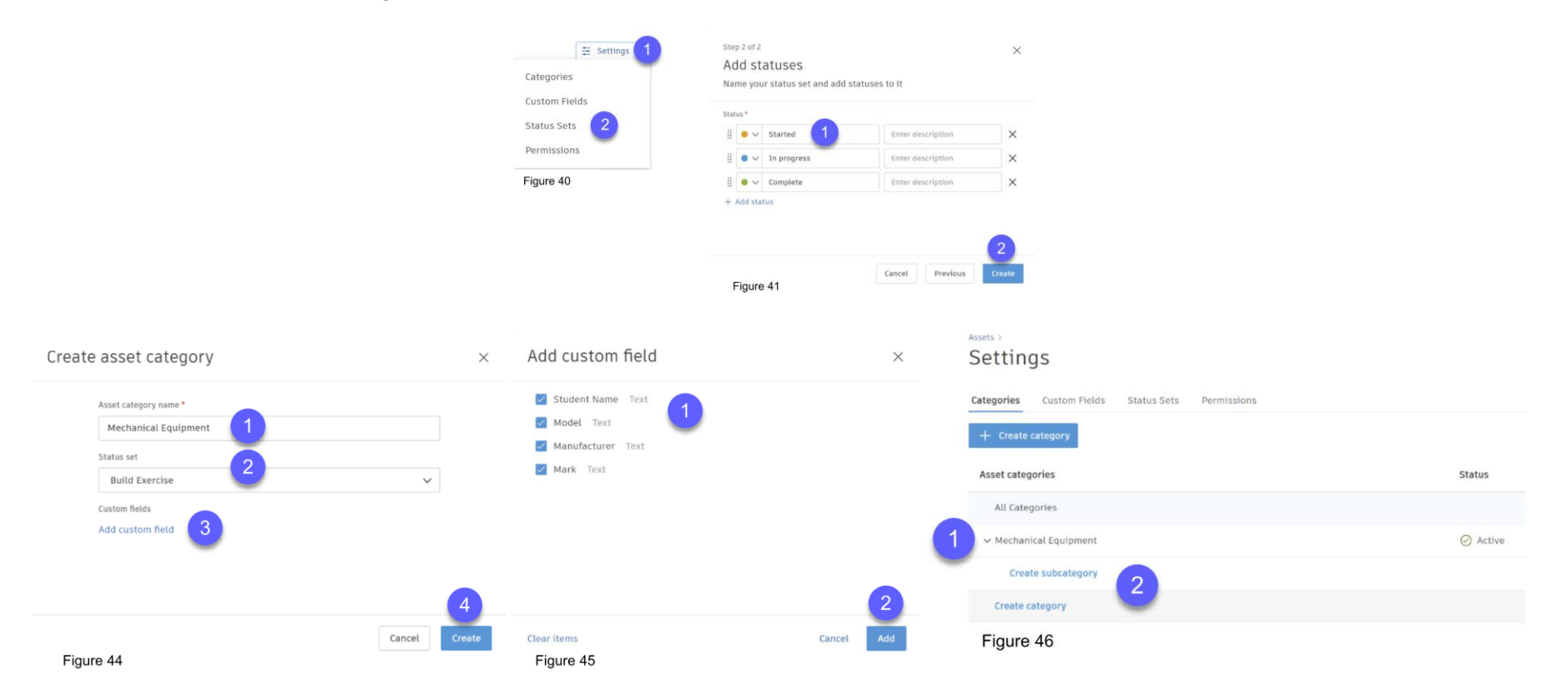

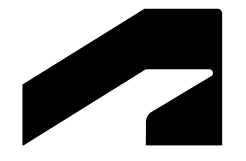

## **Autodesk Build**

Student exercise workflows

### Part 1 Submit RFI Review & gather VAV box information, submit RFI

#### 2D view (Sheet M102 shown)

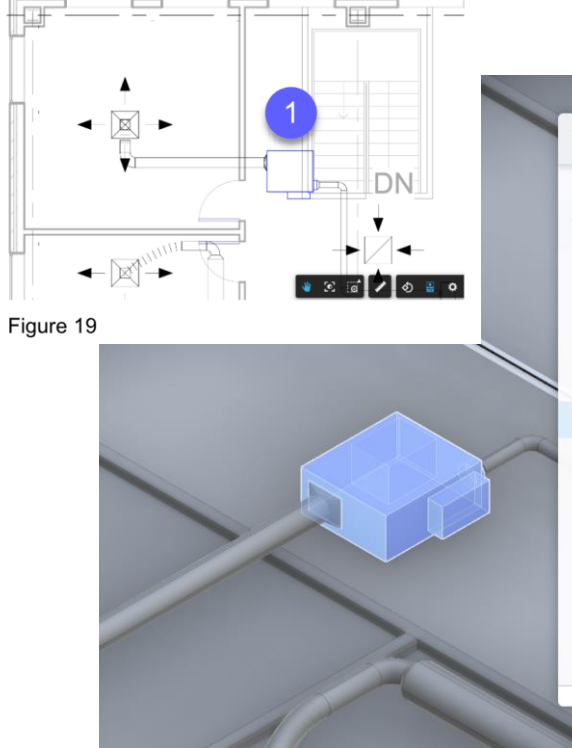

| arallel Fan Powei                                       | red VAV2 [351836]                                     | ×          |
|---------------------------------------------------------|-------------------------------------------------------|------------|
| Name                                                    | Parallel Fan Powered VAV2 [35]                        | 836]       |
| Identity Data                                           |                                                       |            |
| Type Name                                               | Size 3 - 8 inch Inlet 2                               |            |
| Image                                                   |                                                       |            |
| Comments                                                |                                                       |            |
| Mark                                                    | VAV-201                                               |            |
| Keynote                                                 |                                                       |            |
| Model                                                   | QFV                                                   |            |
| Manufacturer                                            | Krueger International                                 |            |
| https://www.krue<br>U hvac.com/Catalog<br>%20Fan%20Powe | ger-<br>%20Home/Terminal%20Units/Terminal%<br>red/QFV | 20Units%20 |
| Description                                             |                                                       |            |
| Cost                                                    | \$0.00                                                |            |

| Create RFI                            |        | ×      |
|---------------------------------------|--------|--------|
| Status *                              |        |        |
| Open For reviewer                     |        | ~      |
| RFI number * 🛈                        |        |        |
| 1                                     |        |        |
| Title *                               |        |        |
|                                       |        |        |
| Туре                                  |        |        |
| Default RFI workflow                  |        | ~      |
| Ball in court *                       |        |        |
| Select member                         |        | $\sim$ |
| Co-reviewers 🛈                        |        |        |
| Search by members, roles or companies |        | $\sim$ |
| Due date                              |        |        |
| 🛗 Choose date                         |        |        |
| Location                              |        |        |
| Select locations                      |        | $\sim$ |
| Location details                      |        |        |
| Enter location details                |        |        |
|                                       | Cancel | Create |

### Part 2 | Generate Submittals

#### Create 3 submittal items for VAV box

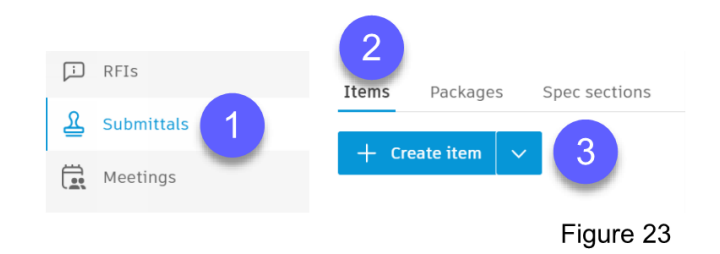

| *Spec<br>Section                 | Su<br>se | b spec<br>ection | *Title                                             | *Туре        | *Assign to<br>manager | Attachments   attach from your computer           |
|----------------------------------|----------|------------------|----------------------------------------------------|--------------|-----------------------|---------------------------------------------------|
|                                  | 1        | 1.3-A.1          | Student name (last, first) – Air Terminal<br>Units | Product Data | Instructor name       | Dimensional Submittal – VAV with Hot Water Reheat |
| 23 3600<br>Air Terminal<br>Units | 2        | 1.3-A.2          | Student name (last, first) – Liners                | Product Data | Instructor name       | Liner Submittal – per RFI submitted in Part 1     |
|                                  | 3        | 1.5-A            | Student name (last, first) – O&M Manuals           | O&M Manuals  | Instructor name       | Installation, Operation, & Maintenance Manual     |

#### Figure 24

\*Indicates required field

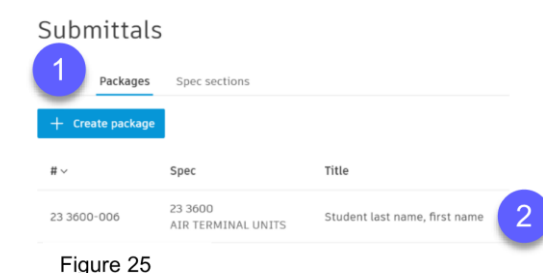

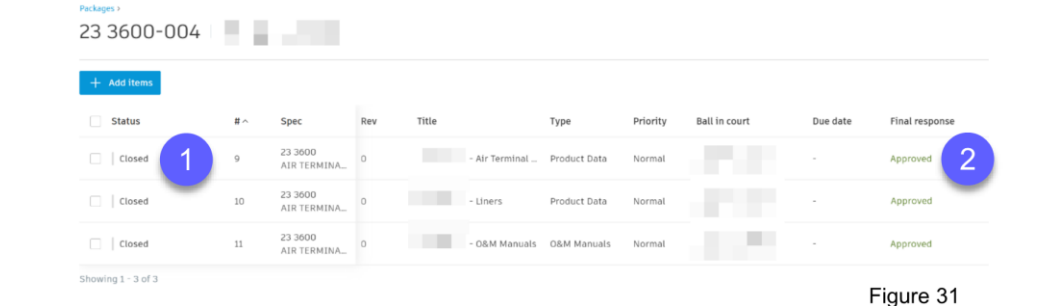

### Part 3 | Working with Assets

Create VAV box asset, input asset data, update status, add linked references

| Assets                                                       | 2                |
|--------------------------------------------------------------|------------------|
| All Categories<br>Mechanical Equipment<br>Air Terminal Units | + Create asset V |
| Figure 32                                                    |                  |

| Create asset         | $\times$ |
|----------------------|----------|
| Name *               | 1        |
| Enter a name         |          |
| Category *           |          |
| Air Terminal Units   |          |
| Status *             |          |
| Started              | ~        |
| Location             |          |
| Select a location    | ,        |
| Description          |          |
| Describe the asset   |          |
|                      |          |
| Barcode              |          |
| Enter a barcode      |          |
| Mark                 |          |
| Enter text           |          |
| Model                |          |
| Enter text           |          |
| Create another asset | ate      |

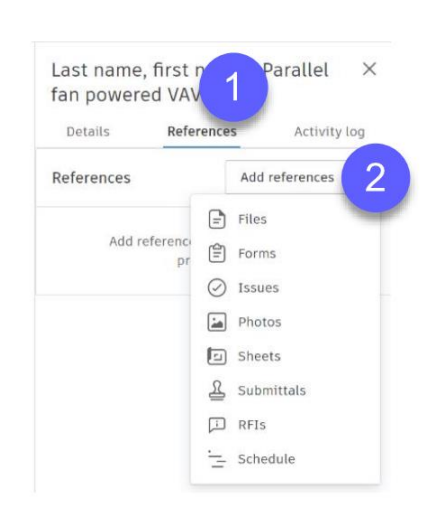

| <b>—</b> · | 00    |
|------------|-------|
| Figure     | - 3.3 |
|            |       |

### **Part 4 | Working with Forms**

### Fill out VAV installation checklist

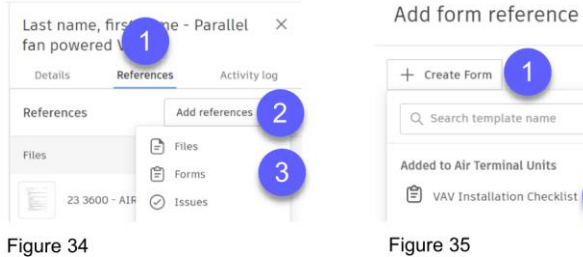

| + Create Form                |   |
|------------------------------|---|
| Q. Search template name      |   |
| dded to Air Terminal Units   | Î |
| 🕄 VAV Installation Checklist | 2 |

| Complete    |          | ^ |
|-------------|----------|---|
| Started     |          |   |
| In progress |          |   |
| Complete    | <b>1</b> | / |

| Form Details           |                       |   |  |
|------------------------|-----------------------|---|--|
| Form date              |                       |   |  |
| 8/3/2022               |                       |   |  |
| ID                     |                       |   |  |
| #5                     |                       | _ |  |
| Location               |                       |   |  |
| Select a location      | •                     |   |  |
| Description            |                       |   |  |
|                        |                       |   |  |
| <u>୧</u> Editable only | by Stephen Strickland |   |  |
| Currently visi         | ble to 3 reviewers    |   |  |
| References             | Add references 🗸      |   |  |
| Add refere             | nces to other objects |   |  |

Forms

VAV Installation Checklist

This draft is visible to reviewers.

1. Install Fan-Powered Box 1.1 Select VAV location \* () NA Pass 🔵 Fail 🖃 Photos 🕑 Issues 📛 Note 1.2 Position VAV unit \* () NA 🔵 Fail Pass ☑ Photos ⊘ Issues 🗄 Note 1.3 Install VAV unit \* ( ) NA Pass 🔵 Fail 🖃 Photos 🕑 Issues 📛 Note 2. Make Duct Connections 2.1 Connect supply duct \* Pass 🔵 Fail ( ) NA 🖬 Photos ⊘ Issues 🛱 Note

#### Bonus Task | Create issue from Form

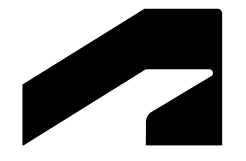

## **Autodesk Build**

Hands on demonstration

### Workshop prework

**Autodesk Build** 

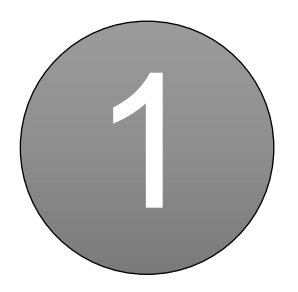

Launch Google Chrome

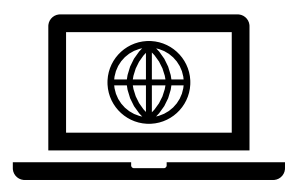

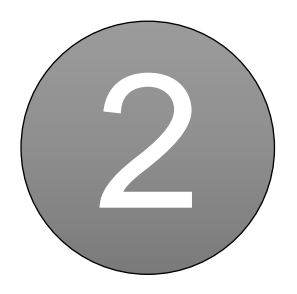

Login acc.autodesk.com

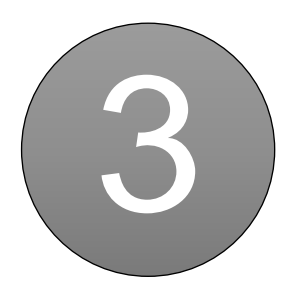

Open project Autodesk DCS Winter 2022 - Imperial or Metric

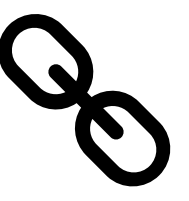

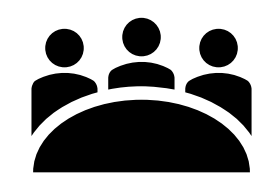

Account name: Autodesk Education Training

### Autodesk Build hands-on

- Autodesk Build user interface overview
- Locations
- Files & Sheets
- RFIs
- Submittals
- Forms
- Assets

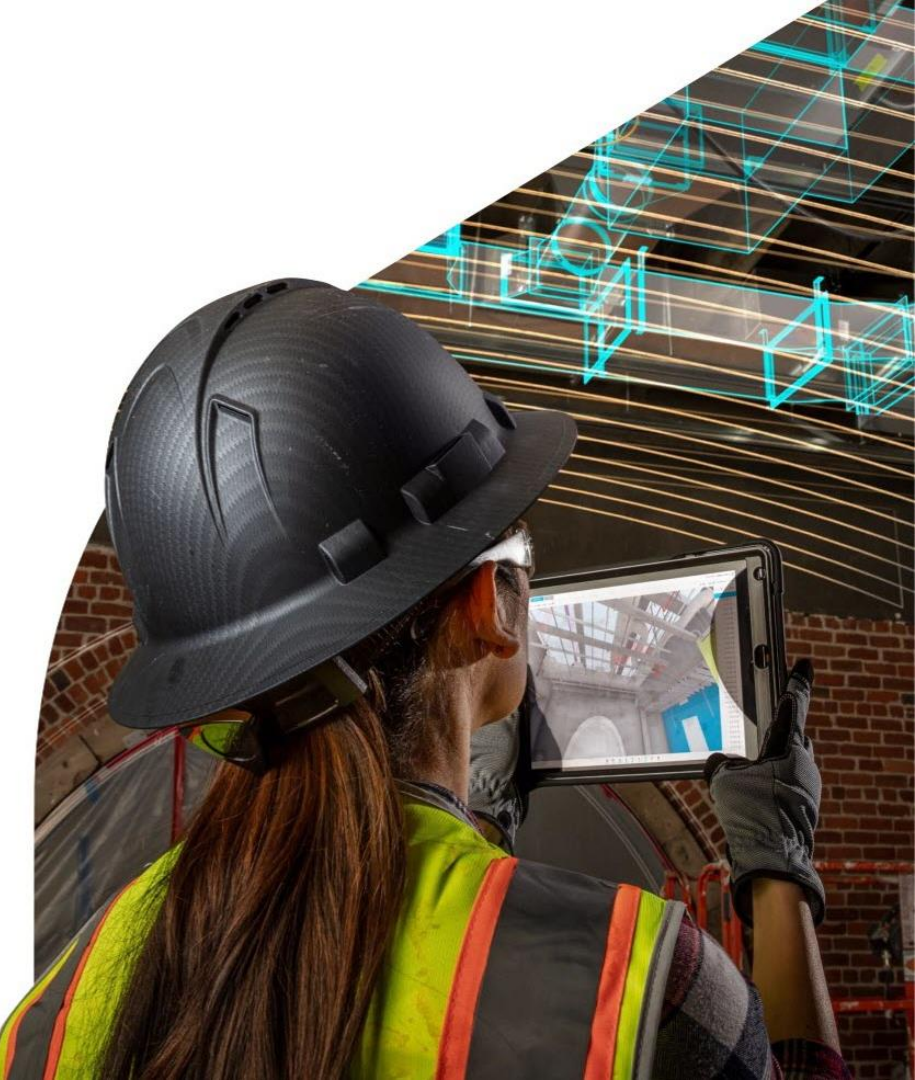

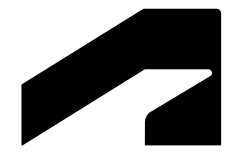

## **Autodesk Build**

Learning resources and case studies

### Learning resources

#### **Autodesk Build**

Partial listing shown

Learn Autodesk Construction Cloud portal

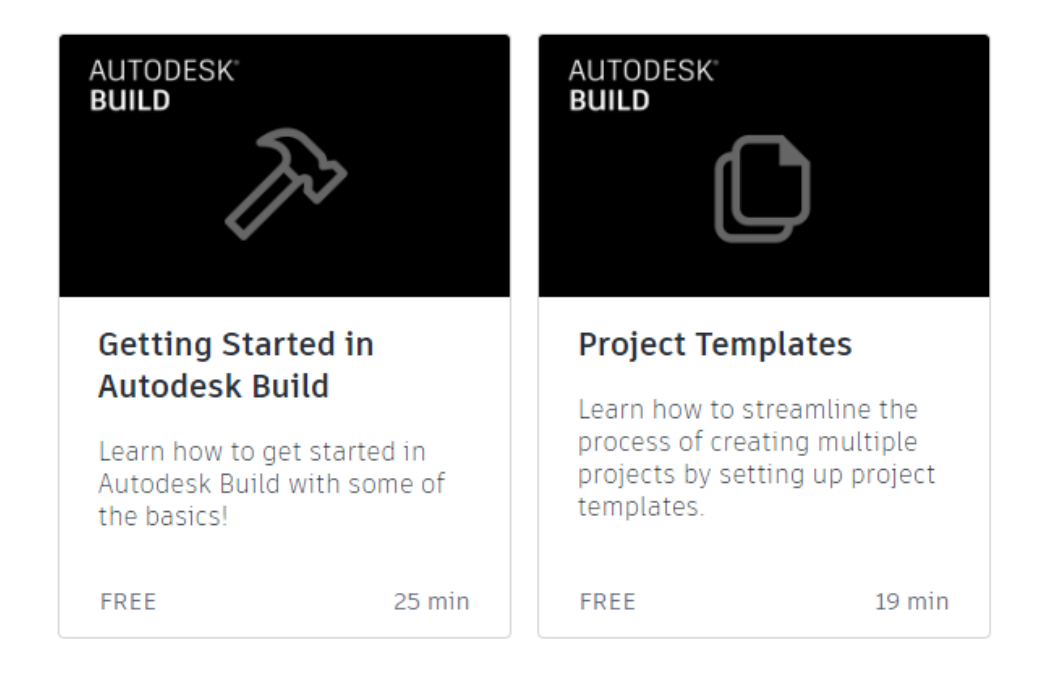

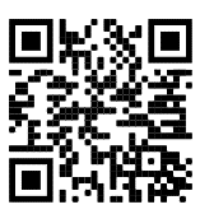

#### Curriculum (25 min) Introduction to Autodesk Build (2 min) Getting Started in Build Getting Started (4 min) Getting Started via Web Account Navigation Basics via Web (3 min) Project Navigation Basics via Web (2 min) Project Home via Web (4 min) Getting Started via Mobile Account Navigation Basics via Mobile (4 min) Project Navigation and Project Home Basics via Mobile (4) min) Where to Find Help Help Resources (3 min) Short Survey Conclusion Course Wrap-Up Related Content Training and Support

### \*New\* - Model Based Workflows for Assets

#### **Autodesk Build**

- Model based workflows in the Assets tool in Autodesk Build allows users to easily extract and map asset and equipment information from a model so that teams can start visually tracking assets. By leveraging these capabilities, users will be able to view an asset's location in the model, view and edit any asset properties, and interact with other construction workflow references including Issues, RFI's, Forms, and more.
- The model-based workflows in the Assets tool gives teams the ability improve progress tracking by connecting elements and properties from a model to assets and asset fields. This connects design workflows to construction to help ensure data integrity, drive better decision making, save time, and improve schedule control.

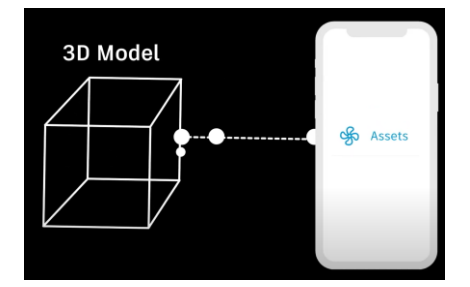

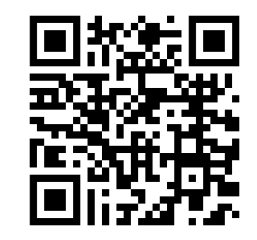

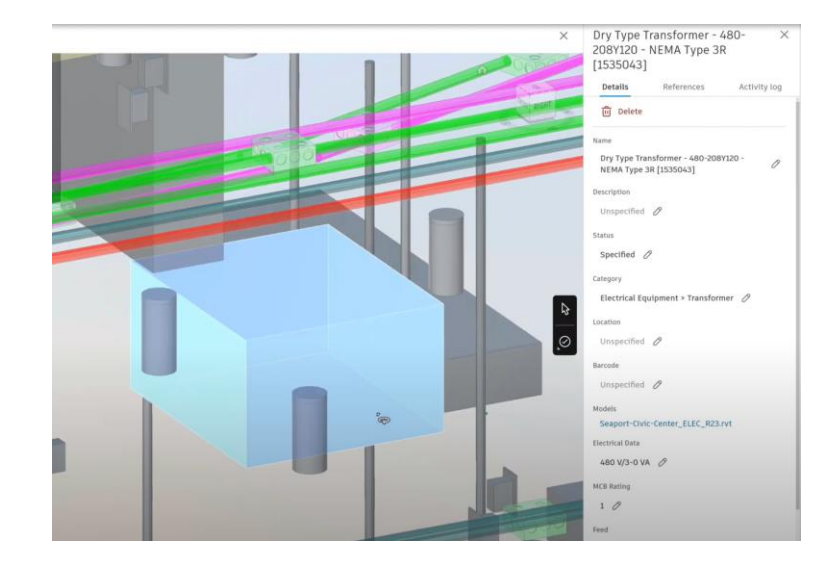

### **Case studies**

#### **Autodesk Build**

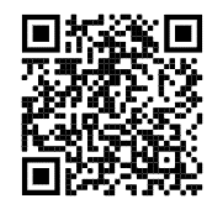

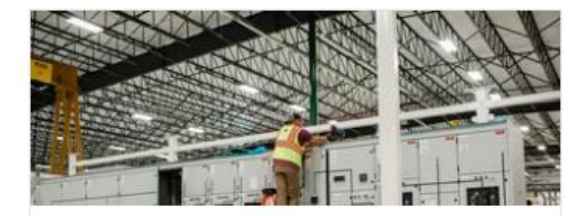

#### Modular Power Solutions Standardizes Its Manufacturing Process with Autodesk Build

Modular Power Solutions (MPS) – a subsidiary of Rosendin Holdings – was founded in 2011 to bring end-to-end design, engi.....

**Customer Story** 

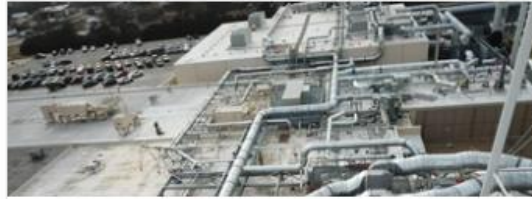

Pond & Company Answers RFIs and Submittals 30% Faster with Autodesk Build

Pond & Company (Pond) has built a reputation as the go-to international firm for designing, engineering, and building in.....

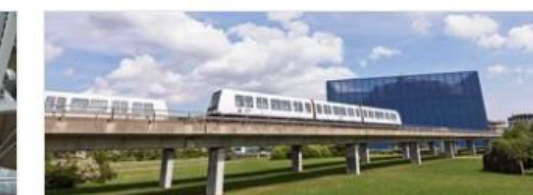

#### Creating A Connected Experience for the Expansion of Copenhagen's Metro with Autodesk Build

Copenhagen's Metro (Metroselskabet I/S) with as little as two minutes between driverless trains has been voted the best .....

Customer Story

READ

READ

**Customer Story** 

READ

# Questions and Answers

# **AUTODESK**

Autodesk and the Autodesk logo are registered trademarks or trademarks of Autodesk, Inc., and/or its subsidiaries and/or affiliates in the USA and/or other countries. All other brand names, product names, or trademarks belong to their respective holders. Autodesk reserves the right to alter product and services offerings, and specifications and pricing at any time without notice, and is not responsible for typographical or graphical errors that may appear in this document.

© 2022 Autodesk. All rights reserved.